1、網路搜尋請用關鍵字「新北市校務行政系統」,第一個結果就是我們要前往的網站。

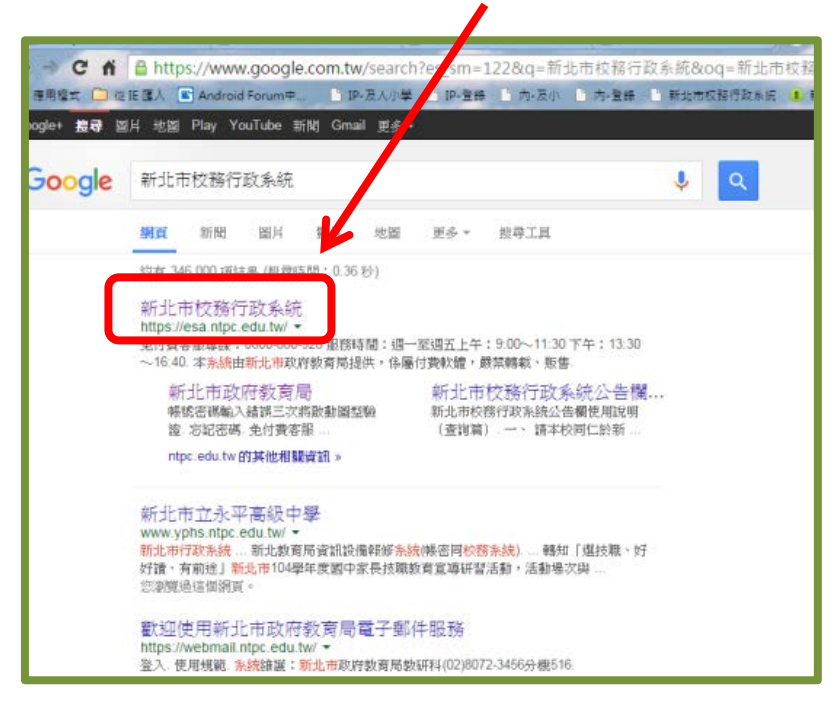

2、接下來會看到校務行政系統的登入畫面。 第一次登入請在帳號與密碼,輸入「身份證字號」,開頭的英文字母要大寫。

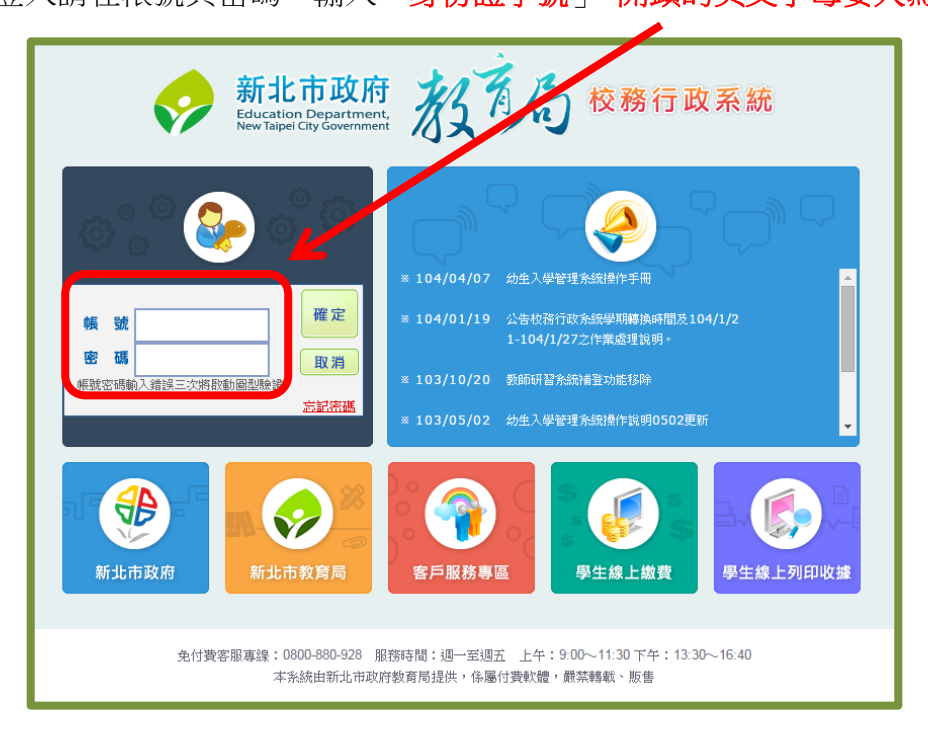

3、因為是第一次登入,系統會引導你更改並自訂帳號。 如果帳號已有人使用,系統也會提示,請你再想一個。

「驗證密碼」則是請你輸入「圖形數字」的數字 -完成自訂帳號之後,會前往下一步。

## 請注意:

- (1) 帳號一旦自訂完成,無法再更改。
- (2) 第一個字元必須為小寫的英文字母 a-z。
- (3) 帳號請不要有@,長度在 3-15 個字數之間,必須由小寫的英文字母 a-z、 阿拉伯數字 0-9 所構成。
- 4、接下來則是更改密碼,
  請注意:
  - (1) 自訂密碼長度介於 8~20,必須包含英文、數字, 且英文大小寫不同。
  - (2) 應避免使用全部文字或數字的密碼,宜由大小寫 英文字母、數字與特殊符號混合組合而成。

「驗證密碼」則是請你輸入「圖形數字」的數字。 完成自訂密碼之後,你在新北市校務行政系統裡就註冊 成功,可以使用由新北市政府提供的服務了。

|                                                                                                    | 四好 請設定登入密碼                                                                                                    |
|----------------------------------------------------------------------------------------------------|----------------------------------------------------------------------------------------------------|
| 您的座                                                                                                    | 2.磷典锡號一致而無法使用,請你改密碼                                                                                               |
| DOAD                                                                                                    |                                                                                                    |
| は国家職入家屋                                                                                                    |                                                                                                    |
|                                                                                                    |                                                                                                    |
|                                                                                                    | B 3 45 2 5                                                                                                    |
|                                                                                                    | <b>10</b>                                                                                                    |
|                                                                                                    |                                                                                                    |
|                                                                                                    | 確定 取消 下次再設定                                                                                                    |
| 此明顯漢:                                                                                                    | 羅定 取消 下次再設定                                                                                                    |
| 說明事項<br>1. 自初5                                                                                                    | 種定 取消 下次再設定<br>: :::::::::::::::::::::::::::::::::::                                                              |
| 說明靈項:<br>1. 自訂5<br>且英文                                                                                                    | 藏定 数编 下交再設定<br>2011 展至介於8~20,必須包含英文:數字,<br>2大小萬不同。                                                                |
| 説明部項<br>1. 自訂<br>三英<br>2. 通定<br>2. 通定<br>1. 自訂<br>5. 日本<br>1. 日<br>1. 日 | 羅足 取過 下交再設定<br>2013長度介於8~20 ,必須包含美交、數字,<br>大小寫不同,<br>用菜用回譯,以這選蛋人自身權正,<br>2月2月的一方要用。                               |
| 說明鄧項<br>1. 自訂语<br><u>日英文</u><br>2. 講定詞<br>3. 朱純:<br>項                                                                                                    | 羅足 取進 下衣再設足<br>2013長室介於8~20,必須包含菜文、數字,<br>2大小寫不同。<br>現版回稿,以推撥徑人自身榴茄,<br>已給動資訊安全管理機制,請慎重得音位的協                      |
| 設明都導<br>1. 自訂項<br>2. 講定現<br>3. 糸に已<br>3. 糸に<br>3. 糸に                                                                                                    | 截定 数编 下交再設定<br>記碼度口於8~20、必須包含英文、數字、<br>2大小寫不問。<br>現施回碼,以進援個人自身欄蓋。<br>記念證預研安全確爆機制,諾慎重得留位的回<br>会由我會可定率可都完的回處。要由十小寫菜 |

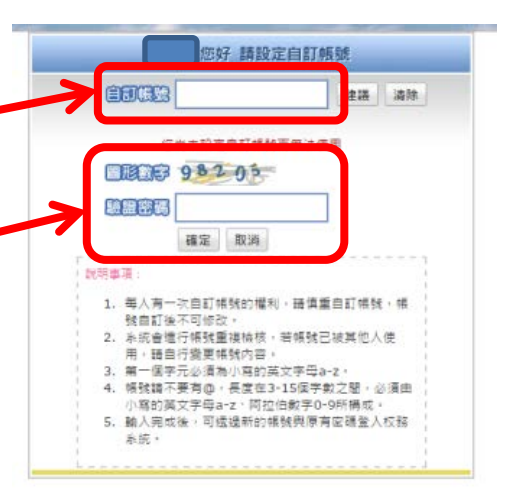